## Cách thiết lập Facebook Wi-Fi trên ASUS router

1. Tải bản firmware hỗ trợ Facebook Wi-Fi tại website ASUS. (Hiện tại chỉ hỗ trợ RT-AC68U, RT-N18U, DSL-AC68U/R .)

2. Tạo Facebook Page cho doanh nghiệp của bạn.

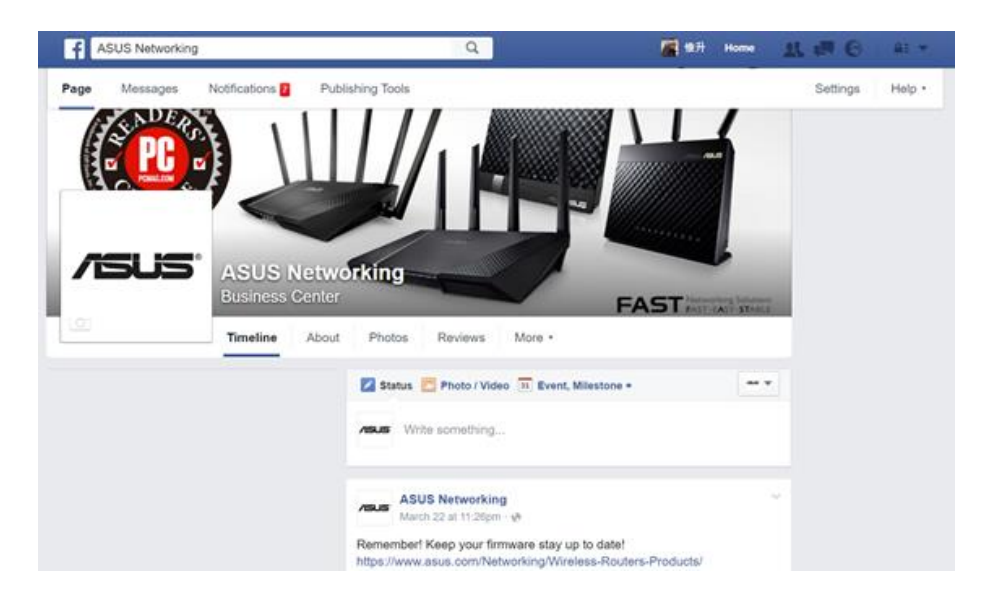

- 3. Mở trình duyệt và đăng nhập vào tài khoản Facebook.
- 4. Vào giao diện của ASUSWRT GUI bằng http://router.asus.com.
- 5. Vào [Guest Network] và [Facebook Wi-Fi], sau đó enable Facebook Wi-Fi->[Apply]

| ASUS RT-AC68            | J Logout Reboot English V                                                                                                    |
|-------------------------|----------------------------------------------------------------------------------------------------|
| yold: Internet<br>Setup | Operation Mode: Wireless router Firmware Version: 3.0.0.4.380_2717 App 3 C + SSID: ASUS ASUS ASUS 5G GUEST Network Facebook WI-FI                                                                                                    |
| General                 | Facebook WiFi                                                                                                    |
| 🏯 Network Map           | Facebook WI-FI kets customers check in to participating    • What is Eacebook WIFI                                                                                                    |
| 🔬 Guest Network         | businesses on Facebook for free Wi-Fi access. When people check  • What benefit I can get by Facebook WiFi ? int to your Page, you can share offers and other announcements • How to setup Facebook WiFi ? • FAGs about Facebook WiFi |
| AiProtection            | Enable Facebook WIFI OFF                                                                                                    |
| Adaptive QoS            | Apply                                                                                                    |
| Market Traffic Analyzer |                                                                                                    |
| USB Application         |                                                                                                    |
| AiCloud 2.0             |                                                                                                    |

6. Gán tên Wi-Fi network (**SSID**) cho cửa hàng, thêm password nếu cần thiết. Bấm [**Apply**].

| Facebook Wi-Fi kets customers check in to participating<br>businesses on Facebok for free Wi-Fi access. When people check<br>int to your Page, you can share offers and other announcements<br>with them. |             | What is Facebook WiFi     What benefit I can get by Facebook WiFi ?     How to setup Facebook WiFi ?     FAQs about Facebook WiFi |
|----------------------------------------------------------------------------------------------------|-------------|----------------------------------------------------------------------------------------------------|
| Enable Facebook WiFi                                                                                                    | ON          |                                                                                                    |
| Network Name (SSID)                                                                                                    | ASUS-FBWiFi |                                                                                                    |
| Frequency                                                                                                    | 2.4GHz 🔻    |                                                                                                    |
| Authentication Method                                                                                                    | Open System | •                                                                                                    |

## 7. Bấm [Setting] để cấu hình kết nối với Facebook page.

| Facebook WiFi                                                                                                    |                                                                                                    |
|----------------------------------------------------------------------------------------------------|----------------------------------------------------------------------------------------------------|
| Facebook WI-FI kets customers check in to partici<br>businesses on Facebok for free WI-FI access. Wh<br>int to your Page, you can share offers and other a<br>with them. | ipating • <u>What is Facebook WiFi</u><br>en people check • <u>What benefit I can get by Facebook WiFi ?</u><br>innouncements • <u>How to setup Facebook WiFi ?</u><br>• <u>FAQs about Facebook WiFi</u> |
| Enable Facebook WiFi                                                                                                    | ON                                                                                                    |
| Network Name (SSID)                                                                                                    | ASUS-FBWiFi                                                                                                    |
| Frequency                                                                                                    | 2.4GHz 🔻                                                                                                    |
| Authentication Method                                                                                                    | Open System 🔹                                                                                                    |
| Facebook page settings                                                                                                    | Setting Confugure Facebook page connection.                                                                                                    |
|                                                                                                    | Apply                                                                                                    |

8. Tiếp theo, một cửa sổ windows xuất hiện, tại đây bạn chọn trang Facebook vừa tạo và cấu hình các thông tin liên quan.

https://www.facebook.com/wifiauth/config?gw\_id=530462123792946

| Facebo                | ook Page                                                                                                    |
|-----------------------|----------------------------------------------------------------------------------------------------|
| To use F<br>associate | acebook WI-FI you need to be the admin of a local business Page that has a valid location<br>ad with it.                                                                 |
| AS                    | US Networking 🎽                                                                                                    |
| Bypas                 | s Mode                                                                                                    |
| Your cus<br>them ski  | tomers always have the option to skip checking in. They can do this by clicking on a link that lets<br>p check-in, or by entering a Wi-Fi code that you provide to them. |
| ۲                     | Skip check-in link [?]                                                                                                    |
| ۲                     | Require Wi-Fi code [?]                                                                                                    |
| Sessio                | n Length                                                                                                    |
| Select th             | e length of time your customers will have Wi-Fi for after they check in.                                                                                                 |
| На                    | lf an hour 👻                                                                                                    |
| homotory              |                                                                                                    |
| Terms                 | of Service                                                                                                    |
|                       | Optional: Add your own Terms of Service [?]                                                                                                    |
|                       |                                                                                                    |
|                       | R 1 0 5 66                                                                                                    |